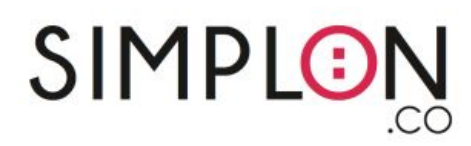

Afin de nous prouver que vous avez envie de poursuivre vers le métier de développeur.se Data, nous vous demandons de vous rendre sur les plateformes <u>sololearn.com (obligatoire)</u> et <u>Khanacademy.org</u> (obligatoire) afin de nous montrer toutes vos réussites dans l'apprentissage du code.

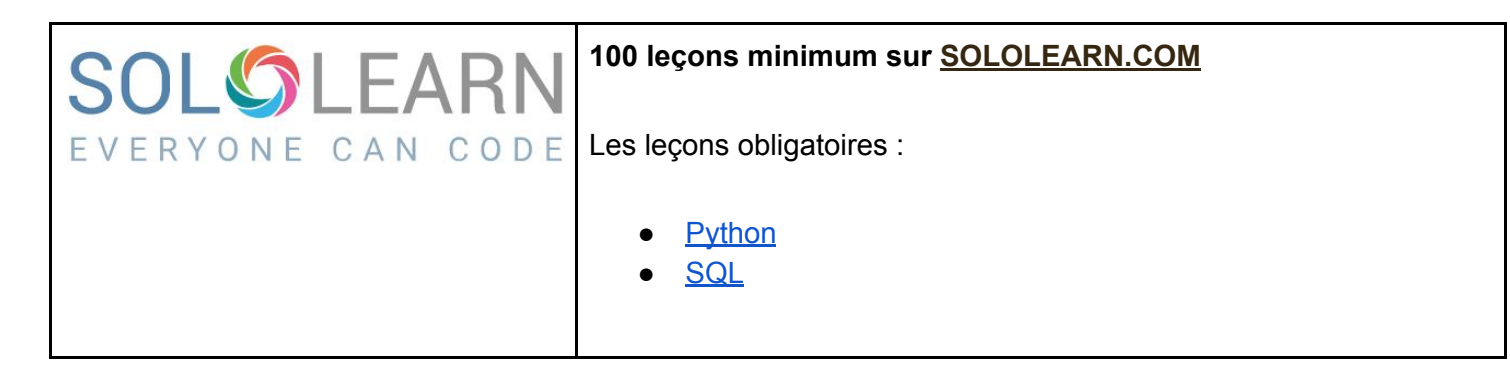

|                | Au minimum débloquer le badge "Intro to SQL: Querying and managing data" |
|----------------|--------------------------------------------------------------------------|
| 😵 Khan Academy | Leçon obligatoire :                                                      |
|                | • Intro to SQL                                                           |

En plus des leçons obligatoires, nous vous invitons à suivre les cours en ligne suivants :

- Base de données et langage SQL
- Les systèmes de gestion des bases de données

Vous pouvez nous montrer vos réussites dans l'apprentissage du code. Quelques exemples de site d'apprentissage : <u>Openclassrooms.com</u>, <u>codepen.io</u> - <u>glitch.com</u> - <u>repl.it</u>. -Vous pouvez également nous montrer un jeu réalisé sur <u>Scratch</u> - Votre progression sur <u>freecodecamp.org</u> - ... Ou tout autre réalisation

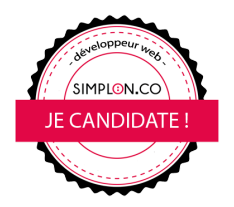

## Comment Obtenir le lien (URL) de son profil Sololearn :

1. Après avoir créé votre profil, allez sur la page d'accueil, cliquez sur l'icône de votre profil : "PROFILE" (en haut à droite)

| ← → C | n/Profile/14975775                                                                  | ■ ■ ☆ 御 :<br>»   Autres favoris |
|-------|-------------------------------------------------------------------------------------|---------------------------------|
| SOLC  | LEARN courses code playground discuss top learners blog profile                     |                                 |
|       | Marie Di Tommaso<br>Level: 1<br>15 XP<br>SIGN OUT EDIT PROFILE<br>I Bhare 0 I Tweet |                                 |

2. Copier/coller l'URL de votre profil. Exemple : <u>https://www.sololearn.com/Profile/14975775</u>

## Comment réaliser la leçon sur Khanacademy.org :

- 1/ Rendez-vous sur https://fr.khanacademy.org
- 2/ Inscrivez-vous (gratuit)
- 3/ Allez sur l'onglet "Coaches" / "Enseignants" dans votre profil
- 4/ Dans le champ "Rejoindre une classe" entrez le code :2PSCGAAF
- 5/ Cliquer sur le bouton "Rejoindre la classe"

Ne faites que le cours : Introduction au SQL : Interroger et gérer des données (en cours de traduction)

6/ Terminez un maximum d'exercices présentés
IMPORTANT
Pensez à mettre vos profils en "public" pour nous permettre d'accéder à votre progression.

Et finalement, il est inutile d'attendre d'avoir complété toutes les cursus avant de nous envoyer ce formulaire. Assurez-vous juste d'avoir bien rejoint la classe **2PSCGAAF** et indiquez-nous le nom de votre utilisateur Khan Academy.

## N'hésitez pas à faire d'autres parcours sur les données sur d'autres plateformes d'apprentissage